### OPACの使い方(1) 図書・雑誌の検索について

#### 目 次

<図書の検索の仕方>

| 1.クイ  | ックサーチ                     | 1 |
|-------|---------------------------|---|
| 2. 詳紙 | 1検索                       | 2 |
| 2 — 1 | トップページから詳細画面を開く           | 2 |
| 2 – 2 | 図書・雑誌検索 画面                | 3 |
| 2-3   | 検索結果一覧 画面                 | 6 |
| 2-4   | 図書情報詳細 画面                 | 7 |
| 2 — 5 | 研究情報アーカイブで公開されている貴重書等について | 8 |
|       |                           |   |

| 3. ブラ | ゥウズ検索   |             | 9   |
|-------|---------|-------------|-----|
| 3 — 1 | トップページカ | ^らブラウズ検索を開く | 9   |
| 3 — 2 | ブラウズ検索  | 画面          | 10  |
| 3 — З | ブラウズ検索  | 画面          | 11  |
| 3-4   | 検索結果一覧  | 画面          | 1 2 |
| 3 — 5 | 図書情報詳細  | 画面          | 13  |
|       |         |             |     |

| 4. 検索 | 索履歴について           | 14  |
|-------|-------------------|-----|
| 4 — 1 | トップページから検索履歴を表示する | 14  |
| 4 – 2 | 履歴表示画面            | 1 5 |

#### <雑誌の検索の仕方>

| 5. 詳約 | 細検索                   | 16  |
|-------|-----------------------|-----|
| 5 — 1 | トップページから詳細画面を開く       | 1 6 |
| 5-2   | 図書・雑誌検索 画面            | 17  |
| 5-3   | 検索結果一覧 画面             | 19  |
| 5-4   | 雑誌情報詳細 画面             | 2 0 |
| 5 — 5 | 雑誌巻 <del>号</del> 詳細画面 | 2 2 |
| 5-6   | web で公開されている雑誌の情報について | 2 3 |

# <図書の検索の仕方>

2020.11

図書は、<u>1. クイックサーチ</u>、<u>2. 詳細検索</u>、<u>3. ブラウズ検索</u>から検索する ことができます。

## 1. クイックサーチ

1 検索語を入力し検索をクリックしてください。 「資料 ID」や「請求番号」でも検索可能です。 複数の語をスペースで区切って入力すると、AND検索を行います。 書誌情報の全ての部分に対し、一部でも一致すればヒットします。

| TNM<br>東京国立博物館 資料館 図書検索                                                                                                    | J                  | apanese | Eng     | glish           | Chinese | К          | orean |
|----------------------------------------------------------------------------------------------------|--------------------|---------|---------|-----------------|---------|------------|-------|
| ●東京国立博物館 ●東京国立博物館研究情報アーカイブズ ● CiNii Books ● CiNii Articles                                                                                                    |                    |         |         | > R             | 瀝表示     | →雇用        | クリア   |
| ● 国会図書館サーナ                                                                                                    |                    |         |         |                 |         |            |       |
| TOP   詳細検索   ブラウズ   ジャーナルAtoZ   横断検索                                                                                                    |                    | 1       | 1.7     | τi.             |         |            | di C  |
| クイックサーチ @索語を入力してください ● 図書/雑誌 ○ 論3                                                                                                    | Ż                  | ٩,      | トクイ     | ックサー            | チとは ?   |            |       |
| ● Library News ● 3 年 5 0 東京国立博物館間催特別展力タログ ● 東京国立博物館刊行物-目録 ● 1<br>● 東京国立博物館刊行物-図録 ● 東京国立博物館刊行物-調査研究報告書 ● 東京国立博物館刊行物-特別<br>● 東京国立博物館刊行物-法隆寺献納宝物関係図書 ● 東京国立博物館刊行物-逐次刊行物 ● 本日の開館時 | 東京国立<br> 展図録<br> 間 | ∑博物館Ŧ   | 刊行物一日   | 図版目録            |         |            |       |
| I Library News 日 もっと見る                                                                                                    | 31 本               | 日の開創    | 時間      |                 |         | <b>±</b> ŧ | っと見る  |
| 新着カタログ(2019年2月受入分)のご案内                                                                                                    |                    |         | 2019.3. | 8 <b>9:30</b> - | 17:00   |            |       |
| 新着図書(2019年2月受入分)のご案内                                                                                                    | 日                  | 月       | 火       | 水               | 木       | 金          | ±     |
| 新着カタログ(2019年1月受入分)のご案内                                                                                                    | 3                  | 4       | 5       | 6               | 7       | 1          | 2     |
| 新着図書(2019年1月受入分)のご案内                                                                                                    | 10                 | 11      | 12      | 13              | 14      | 15         | 16    |
| 特別展「顔真卿・王羲之を超えた名筆」関連図書コーナー設置のお知らせ                                                                                                    | 17                 | 18      | 19      | 20              | 21      | 22         | 23    |
| 新着カタログ(2018年12月受入分)のご案内                                                                                                    | 31                 | 25      | 20      | 27              | 20      | 29         | 30    |
| 新着図書(2018年12月受入分)のご案内                                                                                                    |                    |         |         |                 | 開館      |            | 閉館    |
| 新着カタログ(2018年11月受入分)のご案内                                                                                                    |                    |         |         |                 |         |            |       |
| 新着図書(2018年11月受入分)のご案内                                                                                                    |                    |         |         |                 |         |            |       |
| 新着カタログ(2018年10月受入分)のご案内                                                                                                    |                    |         |         |                 |         |            |       |
|                                                                                                    |                    |         |         |                 |         |            |       |
|                                                                                                    |                    |         |         |                 |         |            |       |
| し 相信来内 しっこれる                                                                                                    |                    |         |         |                 |         |            |       |
| <ul> <li>日本赤十字社所蔵美術展:いつまでも変わらない人道への想い:千葉県赤十字奉仕団創設70周年/千葉県立美術館,古屋梨奈,金田幸代編日本赤十字社千葉県支部:千葉県立美術館,2018.7.</li> </ul>                                                                |                    |         |         |                 |         |            |       |
| 須玖唐梨造跡2:福岡県春日市須玖北所在の遺跡;3次調査春日市教育委員会,2018.3(春日市文化財調査報告書;第78集).3次調査                                                                                                    |                    |         |         |                 |         |            |       |

## 2. 詳細検索

### 2-1 トップページから詳細画面を開く

トップページの詳細検索をクリックしてください。

| TNM 東京国立博物館資料館 図書検索                                                                         |                                |          | Japanese | En       | glish         | Chinese |     | Korei      |
|---------------------------------------------------------------------------------------------|--------------------------------|----------|----------|----------|---------------|---------|-----|------------|
| ▶東京国立博物館 ●東京国立博物館研究情報アーカイブズ ● CiNii Books<br>● 国会図書館サーチ                                     | ○CiNii Articles                |          |          |          |               | 履歷表示    | →層  | 歴ク!        |
| TOP   詳細検索 ブラウズ   ジャーナルAtoZ   横断検索                                                          |                                |          |          |          |               |         |     |            |
| クイックサーチ 検索語を入力してください                                                                        | ● 図書/雑誌 ○                      | 論文       | 0        | トウイ      | ックサー          | -チとは?   |     |            |
| <ul> <li>● Library News</li> <li>● 新着案内</li> <li>● 東京国立博物館開催特別展力タログ</li> <li>● 東</li> </ul> | 京国立博物館刊行物-目録                   | ● 東京国王   | ン博物館:    | 刊行物-     | 図版目録          | R       |     |            |
| ◎東京国立博物館刊行物 – 図録 ◎東京国立博物館刊行物 – 調査研究報告書                                                      | ▶ 東京国立博物館刊行物 -                 | 特別展図録    |          |          |               |         |     |            |
| 東京国立博物館刊行物-法隆寺献納宝物関係図書 ●東京国立博物館刊行物                                                          | ] − 逐次刊行物 💿 本日の開               | 館時間      |          |          |               |         |     |            |
| Library News                                                                                | ± もっと見る                        | 31 本     | 日の開館     | 馆時間      |               |         | ÷   | <b>€</b> ⊃ |
| 新着カタログ(2019年2月受入分)のご案内                                                                      |                                |          |          | 2019.3.  | 8 <b>9:30</b> | -17:00  |     |            |
| 新着図書(2019年2月受入分)のご案内                                                                        |                                | 日        | 月        | 火        | 水             | 木       | 金   |            |
| 新着カタログ(2019年1月受入分)のご案内                                                                      |                                | 3        | 4        | 5        | 6             | 7       | 1 8 |            |
| 新着図書(2019年1月受入分)のご案内                                                                        |                                | 10       | 11       | 12       | 13            | 14      | 15  |            |
| 特別展「顔真卿 王羲之を超えた名筆」関連図書コーナー設置のお知り                                                            | 5 <b>せ</b>                     | 17<br>24 | 18<br>25 | 19<br>26 | 20            | 21      | 22  |            |
| 新着カタログ(2018年12月受入分)のご案内                                                                     |                                | 31       | 25       | 20       | 27            | 20      | 2.5 |            |
| 新着図書(2018年12月受入分)のご案内                                                                       |                                |          |          |          |               | 開館      |     | 閉          |
| 新着カタログ(2018年11月受入分)のご案内                                                                     |                                |          |          |          |               |         |     |            |
| 新着図書(2018年11月受入分)のご案内                                                                       |                                |          |          |          |               |         |     |            |
| 新着カタログ(2018年10月受入分)のご案内                                                                     |                                |          |          |          |               |         |     |            |
|                                                                                             |                                |          |          |          |               |         |     |            |
| <b>i</b> 新着案内                                                                               | + もっと見る                        |          |          |          |               |         |     |            |
|                                                                                             |                                |          |          |          |               |         |     |            |
| 日本赤十字社所蔵美術展:いつまでも変わらない人道への想い:千葉県赤十<br>葉県立美術館,古屋梨奈,金田幸代編日本赤十字社千葉県支部:千葉県立                     | 字奉仕団創設70周年 / 千<br>美術館, 2018.7. |          |          |          |               |         |     |            |
| ③ 須玖唐梨遺跡2:福岡県春日市須玖北所在の遺跡;3次調査春日市教育委員                                                        | 員会, 2018.3 (春日                 |          |          |          |               |         |     |            |

#### 2-2 図書・雑誌検索 画面

- ・対象の検索フィールドに検索語を入力し検索します。
- ・図書/雑誌、言語などの条件で絞り込んで検索できます。

・検索対象は、「資料館の所蔵資料のデータ」か「NII CiNii Books のデータ」 かを選択できます。

| →東京    | (国立博物館 🕟        | 東京国立博物館研               | 究情報アーカイブズ                                                                                                    | OiNii Books           | CiNii Articles                      |                          | →履歴表示                                 | →履歴クリア  |
|--------|-----------------|------------------------|----------------------------------------------------------------------------------------------------|-----------------------|-------------------------------------|--------------------------|---------------------------------------|---------|
| > 国会   | 図書館サーチ          |                        |                                                                                                    |                       |                                     |                          |                                       |         |
| тор    | 詳細検索   フ        | ラウズ   ジャー              | ナルAtoZ   横断検                                                                                                    | 察」                    |                                     |                          |                                       |         |
|        | クイ              | ックサーチ                  | 検索語を入力し                                                                                                    | ってください                | ● 図書/雑誌 ○ 目                         | tt 🔍 M                   | 7イックサーチとは?                            |         |
| -      | 网书,桃注绘壶         | 7 治力培养                 |                                                                                                    |                       |                                     |                          |                                       |         |
|        | 図書・雑誌検索         | 011.X.1X.7X            |                                                                                                    |                       |                                     | ▶ 図書・雑誌検索とは              | t ?   ▶ [NII CiNii Bo                 | oks」とは? |
|        | -               | > 곳냐ሎ쵸ㅁ!               |                                                                                                    | 5大計会(-10本)            | キナー 小別 、「ビノレマランギ                    | ち防海田」、「ビノレマ              |                                       |         |
|        |                 | ? 予め快楽用で<br>「航海記」等)    | して設定された単調                                                                                                    | 1を対象に快楽しる             | ま9。(例: 16くとるマンル                     | ノ刎が毎記」→ICNC名             | נטאע אד נו                            |         |
|        |                 | ? ひらかなどれ<br>? AND検索を行  | 1タカナ、大文字と小<br>うう場合は単語をス/                                                                                                    | N文子は区別です)<br>ペースで区切りま | に検系かできます。<br>す。OR検索を行う場合は単語         | を「丨」で区切ります。              |                                       |         |
|        |                 | ? 検察語を                 | (2/4-2) - (21                                                                                                    | テス)」で区切る              | ることにより、NOT検索を行う<br>の:N:: Deales の = | ことか可能です。<br>* <b>ム</b> ナ |                                       |         |
|        | 検索対象            | 象:図書館☑ / N             | II CiNii Looks□                                                                                                    |                       |                                     |                          |                                       |         |
|        | 書名・著者・出版<br>番号な | 社                      |                                                                                                    | L                     | 検系します                               | 3                        | <ul> <li>含む</li> <li>含まない(</li> </ul> | ○ 使わない  |
|        | 書:              | <br>名:[                |                                                                                                    |                       |                                     | 図書/雑誌:<br>言語·            |                                       | 2       |
|        | 苔               | <b>ぎ</b> :             |                                                                                                    |                       |                                     | 論文登録有り:                  |                                       |         |
|        | 件               | 名:                     |                                                                                                    |                       |                                     |                          |                                       |         |
|        | フルタイト           | l:                     | ートハンマートマダ                                                                                                    |                       |                                     |                          |                                       |         |
|        | 万頭番り            | <b>す</b> :<br><u> </u> | 」「万葉衣による番<br>  出版年・                                                                                                    | □快飛   条               | 件 GO」ボタンを                           | .                        |                                       |         |
|        | ISBN/ISS        | N :                    | 請求番号                                                                                                    | <sup> </sup> /資料  押す  | と、検索できます                            | f                        | 「絞込条                                  | 件」を使う   |
| h      | 部分一致检           | ÷.                     |                                                                                                    |                       |                                     |                          | 検索範囲                                  | を限定する   |
|        | HPJ 3000        | ※資料情報の全<br>定されていな      | ての部分に対し、一部で                                                                                                    | も一致すればヒット             | します。検索 Dキーワードが設                     |                          | ことがで                                  | きます     |
|        |                 | ALC: I C C V IG        | 、<br>自業で<br>600年で<br>600年で<br>600年<br>600年<br>600<br>600 | 。<br>果表示件数: 50        | ✓ 検索G01条件クリア                        |                          |                                       |         |
| │検索語のぢ | 刃り出しに           | よって                    |                                                                                                    |                       |                                     |                          | -                                     | トップへ戻る  |
| │は、所蔵し | していても           | , a でヒ                 |                                                                                                    |                       | T                                   |                          | ▷ 論3                                  | 文検索とは?  |
| ットしない  | い場合があ           | らりま                    |                                                                                                    |                       |                                     | 4                        |                                       |         |
| す。b をメ | インにし            | た検索                    | に研究紀要や研究調<br>に対し、部分一致7                                                                                                    |                       | 仟クリア」ホタン                            | 18                       |                                       |         |
| 方法や、b  | にキーワ            | ードの                    | 余字:                                                                                                    | 押す                    | と、画面に入力し                            |                          |                                       |         |
| 入力をし、  | a<br>に<br>著者    | や出版                    | NL:                                                                                                    | ── 検索                 | 語がクリアされる                            | <b>ドす</b>                |                                       |         |
| 社を入力す  | トる絞り辺           | み検索                    | (文):                                                                                                    |                       |                                     |                          |                                       |         |
| なども可能  | もです。(れ          | 検索語に                   | 少録:                                                                                                    |                       |                                     |                          |                                       |         |
| ついては次  | ページに詳           | €しい説明                  | <b>手月</b> :                                                                                                    | -                     |                                     | 46.主作由主 - 小型             | an and lot and                        |         |
| があります  | )               |                        |                                                                                                    |                       |                                     | 快楽結果表不仟釵:                | _50 ♥ 横索GO                            | 業件クリア   |

#### 【検索語入力の注意】

#### *a* ・予め検索用として設定された単語を対象に検索します。

- ・ひらがなとカタカナ、大文字と小文字は区別せずに検索ができます。
- AND検索を行う場合は単語をスペースで区切り
   OR検索を行う場合は単語を「 | 」で区切り
   NOT検索を行う場合は「(スペース) (マイナス)」で区切ります。
- ・検索語の末尾にアスタリスク(\*)をつけると、前方一致検索となります。

【主な検索フィールドの指定方法】

| 書名     | 書名、副書名、別書名、シリーズ名など<br>例) 「室町 時代 美術」 「むろまち じだい びじゅつ」<br>「Art Muromachi Period」 「室町時代の美術」 「室町時代*」 |
|--------|-------------------------------------------------------------------------------------------------|
| 著編者    | 著者、編者、翻訳者など<br>例)「猪瀬 博」「いのせ ひろし」「猪瀬博」「いのせひろし」<br>「Graham Hancock」「東京国立博物館」「東京国立*」               |
| フルタイトル | 例)「室町時代の美術」「Art of the Muromachi Period」                                                        |
| 分類番号   | 分類番号の頭に分類表の種別をつけて検索<br>例)「NDC9:210*」「TNMC:109」                                                  |
| 出版者    | 例)「東京国立博物館」「岩波書店」「角川*」                                                                          |

- ※ a の検索方法は書誌の各項目を指定して検索ができますが、単語の切り出し がうまくできていない(特に書名)と、所蔵していても検索でヒットしない 場合があります。
  - bの「部分一致検索」を使用されることをお薦めします。
  - *h* · 「部分一致検索」では全文検索ができます。
    - ・書誌情報の全ての部分に対し、一部でも一致すればヒットします。
    - ・検索用キーワードが設定されていない言葉でも検索ができます。
    - ・複数の語をスペースで区切って入力すると、AND検索を行います。

#### 2-3 検索結果一覧 画面

・媒体、図書/雑誌、資料の簡易情報などが表示され、並び替えや条件による 絞込みが可能です。

※リストは、当館の分類番号順で表示されます。

※入力した語句と同じ箇所が<mark>カラー</mark>で表示されます。

(注意 検索対象としていない場合もカラーで表示されます。)

・資料の詳細情報を参照するには、ご覧になりたい「書名・著者名等」(文字 が青色)をクリックしてください。

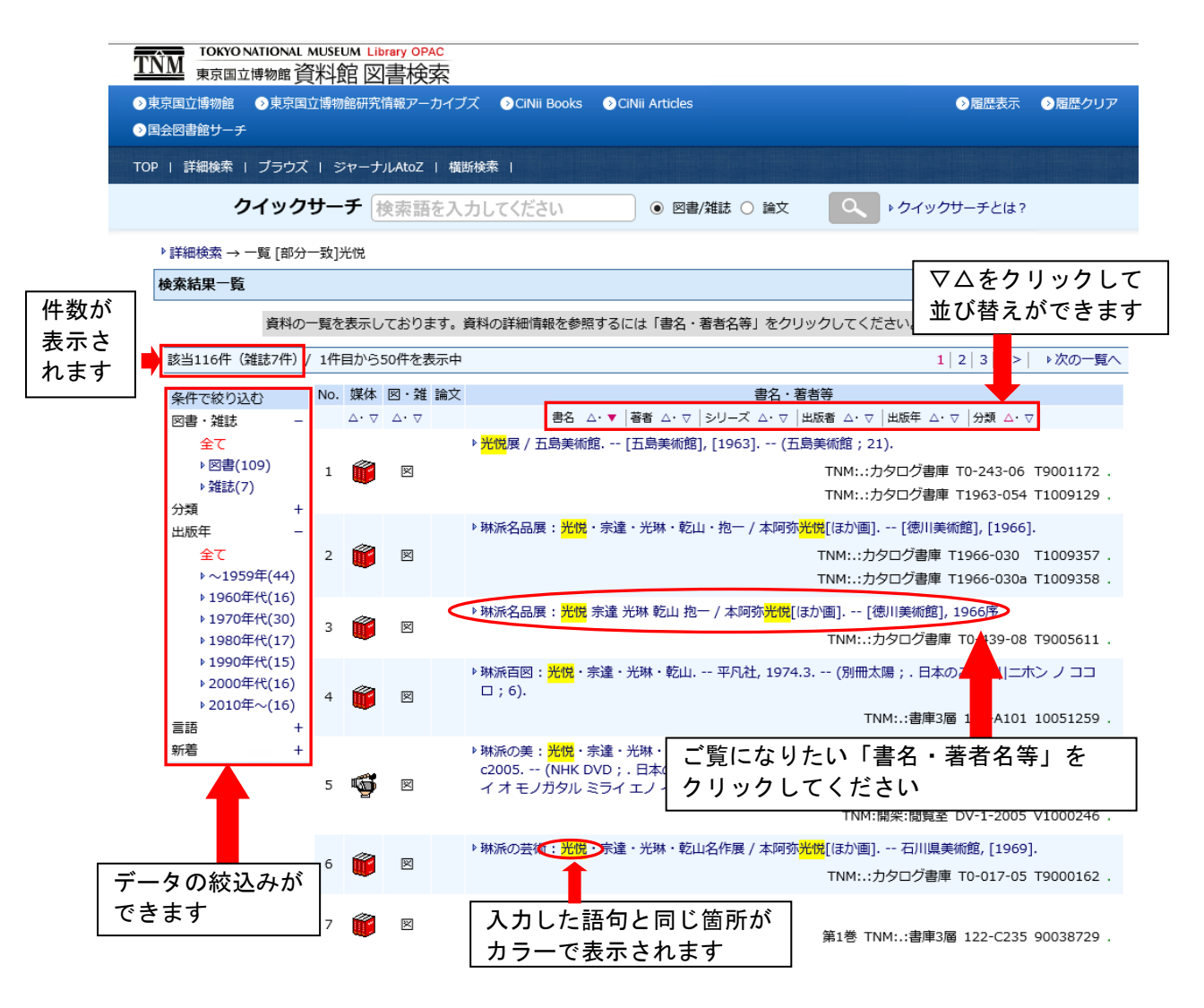

#### 2-4 図書情報詳細 画面

- ・資料の詳細情報を表示しています。
   詳細画面より所在をご確認ください。
- ・「開架」と表示されている場合は、閲覧室に配架されています。
- 「開架」と表示されていない場合は、書庫より出納いたしますので、
   出庫請求票を印刷してカウンターまでお持ちください。
   詳しくは<図書の請求のご案内>をご覧ください。

|                                                                                                    | WATIONAL MUSEUM Library OPAC<br>博物館 資料館 図書検索                                                            |                              |
|----------------------------------------------------------------------------------------------------|----------------------------------------------------------------------------------------------------|------------------------------|
| ▶東京国立博物館                                                                                                    | ●東京国立博物館研究情報アーカイブズ ● CiNii Books ● CiNii Articles                                                       | ◎ 履歴表示 ● 履歴クリア               |
| -<br>◇ 国会図書館サーチ                                                                                                    |                                                                                                    |                              |
| TOP   詳細検索                                                                                                    | - ブラウズ   ジャーナルAtoZ   横断検索                                                                               |                              |
| 5                                                                                                    | ?イックサーチ 検索語を入力してください ● 図書/雑誌 ○ 論文 🤇                                                                     | ・クイックサーチとは?                  |
| , suiment ,                                                                                                    |                                                                                                    |                              |
| ・詳細検索 →・<br>→ 図書 [詳細]<br>ン : コウエツ                                                                                                    | - 一見 (10分一気) 元祝<br>琳派谷品展 - 光悦 宗達 光琳 乾山 抱一 / 本阿弥光悦[ほか画]  リンパ メイヒンテ<br>ソウタツ                               | (パーマリンク) トパーマリンクについて         |
| 図書情報詳細                                                                                                    |                                                                                                    |                              |
| 51                                                                                                    | ックオスト 前後の資料を                                                                                            |                              |
| <u></u>                                                                                                    |                                                                                                    | 他のデータベースで見る                  |
| 表示                                                                                                    | はあることができます                                                                                              | ▶ NII Webcat Plus            |
| 項目名                                                                                                    |                                                                                                    | ▶ CiNii Books                |
| 書誌ID                                                                                                    | 0000917686                                                                                              |                              |
| 図雑/和洋                                                                                                    | 図書/和書                                                                                                   | 新着情報 -芸術                     |
| NACSIS ID                                                                                                    | BN0533010X                                                                                              | <ul> <li>図像だらけの中国</li> </ul> |
| 本文の言語                                                                                                    | 日本語                                                                                                    | ▶ガンダーラ~東西トルキスタン              |
| 書名/著者                                                                                                    | 琳派名品展: <mark>光悦</mark> 宗達 光琳 乾山 抱一 / 本阿弥 <mark>光悦</mark> [ほか画]  リンパ メイヒンテ<br>ン:コウエツ ソウタツ コウリン ケンザン ホウイツ | ▶ チベット<br>▶ 後漢・三国・南北朝        |
| 出版事項                                                                                                    | [名古屋]:[徳川美術館]                                                                                           | ▶ 朝鮮半島                       |
| 出版事項                                                                                                    | [東京] : 大塚巧芸社(印刷) , 1966序                                                                                | Dand more                    |
| 形態                                                                                                    | 83p:挿図;26cm                                                                                             |                              |
| 注記                                                                                                    | 展覧会力タログ                                                                                                 |                              |
| 注記                                                                                                    | 会期・会場: 昭和41年10月22日-11月6日:徳川美術館                                                                          |                              |
| 注記                                                                                                    | 主催:徳川美術館, 中日新聞                                                                                          |                              |
| 注記                                                                                                    | 折込网2枚                                                                                                   |                              |
| 注記                                                                                                    | 五作家略年表: p80-81                                                                                          |                              |
| 注記                                                                                                    | 出品目録: p82-83                                                                                            |                              |
| 著者情報                                                                                                    | ▶ 本阿弥, <mark>光悦</mark> (1558-1637)  ホンアミ, コウエツ <da02916341></da02916341>                                |                              |
| 著者情報                                                                                                    | ▶ 俵屋, 宗達(-1643)  タワラヤ, ソウタツ <da02724704></da02724704>                                                   |                              |
| 著者情報                                                                                                    | ▶ 尾形, 光琳(1658-1716)  オガタ, コウリン <da01817005></da01817005>                                                |                              |
| 著者情報                                                                                                    | ▶ <u>尾形, 乾山(1663-1743)  オガタ, ケンザン</u> <da05844214></da05844214>                                         |                              |
| 著者情報                                                                                                    | ▶ 酒井, 抱一(1761-1828)  サカイ, ホウイツ <da07409861></da07409861>                                                |                              |
| 著者情報                                                                                                    | ▶ 徳川美術館  トクガワ ビジュツカン <da03132347></da03132347>                                                          |                              |
| 著者情報                                                                                                    | ▶ 中日新聞社  チュウニチ シンプンシャ <da00259024></da00259024>                                                         |                              |
| 件名                                                                                                    | ) FREE:展覧会力タロク                                                                                          |                              |
| 作名                                                                                                    | ▶ NDLSH:本阿弥, 元況(1558-1637)                                                                              |                              |
| 件石                                                                                                    | ▶ NDLSH: 版座, 示座(-1643)                                                                                  |                              |
| 件石                                                                                                    | ・NDLSH. (元)、 (元)林(1656-1/16)                                                                            |                              |
| 行右                                                                                                    |                                                                                                    |                              |
| 11-12                                                                                                    |                                                                                                    |                              |
| 75 sR                                                                                                    | 印刷できまり                                                                                                  |                              |
|                                                                                                    |                                                                                                    |                              |
| 媒体                                                                                                    | 請求番号 資料ID 巻 所在 1 あっカロ+日 ラビムジェキュー                                                                        | ナカナい                         |
| Image: A state of the state of the state | TO-439-08 T9005611 TNM.カタログ書庫<br>能栄場所か衣示                                                                |                              |
|                                                                                                    | 】ます。「開架 −」                                                                                              | と表示                          |
| $\sim$                                                                                                    | キャ ナッチン・                                                                                                | けますに                         |
|                                                                                                    | されしいない本                                                                                                 | は青津に                         |
|                                                                                                    | あります                                                                                                    |                              |
|                                                                                                    |                                                                                                    |                              |

#### 2-5 研究情報アーカイブで公開されている貴重書等について

図書情報詳細画面の書誌表示のURLの欄に「東京国立博物館デジタルライブ ラリーへのリンク」、「『シーボルト旧蔵本』デジタルアーカイブへのリンク」 と表示されている資料については、web で公開されているそれぞれのデジタル ライブラリーの画面に遷移し、全文を閲覧することができます。

|                                                                                                    | ATIONAL MUSEUM                  | Library OPAC<br>図聿給安               |                                                                                    |                                                                                                |                                                             |                           |          |
|----------------------------------------------------------------------------------------------------|---------------------------------|------------------------------------|------------------------------------------------------------------------------------|------------------------------------------------------------------------------------------------|-------------------------------------------------------------|---------------------------|----------|
| 京国立博物館<br>会図書館サーチ                                                                                                    | <ul><li>●東京国立博物館研</li></ul>     | 研究情報アーカイブズ                         | 🕑 CiNii Books                                                                      | CiNii Articles                                                                                 |                                                             | ●履歴表示                     | ◇履歴クリ    |
| 詳細検索                                                                                                    | ブラウズ   ジャ・                      | ーナルAtoZ   横断検                      | 索                                                                                  |                                                                                                |                                                             |                           |          |
| ク                                                                                                    | イックサーチ                          | 検索語を入力                             | してください                                                                             | <ul> <li>図書/雑誌</li> </ul>                                                                      | ま 🔾 論文 🔤                                                    | ▶ クイックサーチとは?              |          |
| ▶詳細検索 →▶<br>→ 図書 [詳細] <br>図ま情報詳細                                                                                                    | 一覧 [請求番号など<br>Nouveau recueil d | Ľ]10024626<br>le planches coloriée | s d'oiseaux : [po                                                                  | ur serv                                                                                        | この資料のURL                                                    | <u>(パーマリンク)</u> トパーマリ     | ンクについて   |
|                                                                                                    |                                 |                                    |                                                                                    |                                                                                                |                                                             | 他のデータベースで見る               |          |
| 百日夕                                                                                                    |                                 |                                    | da tak                                                                             |                                                                                                |                                                             | ▶ NII Webcat Plus         |          |
| 現日名                                                                                                    | 1000040694                      |                                    | 内谷                                                                                 |                                                                                                |                                                             | P CiNii Books             |          |
| 百歳し                                                                                                    | 1000040694                      |                                    |                                                                                    |                                                                                                |                                                             |                           |          |
|                                                                                                    | BB02600001                      |                                    |                                                                                    |                                                                                                |                                                             | 新着情報 - 自然科学               |          |
| 本文の言語                                                                                                    | 55520333331                     |                                    |                                                                                    |                                                                                                |                                                             | ▶ 世界を上みとく「歴」の不5           | 甲洋       |
| VOI                                                                                                    | [VOI]v. 3. 2e nt                |                                    |                                                                                    |                                                                                                |                                                             | <ul> <li>▶博物図譜</li> </ul> | C/ask    |
| suite et de complément aux planc<br>書名/著者<br>書名/著者<br>Temminck et Meiffren Laugier de<br>MM. Huet et Prêtre, peintres attac<br>Naturelle, et au grand ouvrage de |                                 |                                    | c planches en<br>imerie royale<br>ier de Chartro<br>s attachés au<br>age de la con | luminées de Bu<br>, 1770] / [publi<br>ouse ; d'après le<br>1 Muséum d'Hist<br>1 mission d'Égyp | ffon, édition<br>é par C.J.<br>es dessins de<br>oire<br>te] | * 990 म 無語<br>▶ 原石        | and more |
| 出版事項                                                                                                    | [Paris] : [F.G. Le              | evrault] , [1838]                  |                                                                                    |                                                                                                |                                                             |                           |          |
| 形態                                                                                                    | 1 v. : col. ill. ; 3            | 7 cm                               |                                                                                    |                                                                                                |                                                             |                           |          |
| 他の書名                                                                                                    | OH:テンミング氏                       | 鳥ノ圖説                               |                                                                                    |                                                                                                |                                                             |                           |          |
| 注記                                                                                                    | On t.p. "[0]" is s              | superscript                        |                                                                                    |                                                                                                |                                                             |                           |          |
| 注記                                                                                                    | その他のタイトル                        | は手書きの日本語タイ                         | イトルによる                                                                             |                                                                                                |                                                             |                           |          |
| 注記                                                                                                    | 印記:「外務省印                        | 信」・「しいほると思                         | 「献納」・「帝国博                                                                          | 物館図書」                                                                                          |                                                             |                           |          |
| 注記                                                                                                    | 旧登録番号: 市国)                      | 洋39 帝洋F20 旧請求                      | 蕃号: E0626                                                                          |                                                                                                |                                                             |                           |          |
| 者有原敬                                                                                                    | Temminck, Coe                   | enraad Jacob, 1//8                 | -1858 <da06 32<="" td=""><td>2894&gt;</td><td>1040</td><td></td><td></td></da06>   | 2894>                                                                                          | 1040                                                        |                           |          |
| 宿伯(用報)<br>英 <del>英</del> 情報                                                                                                    | Meinren-Laugie                  | er de Criartrouse, G               | uillaume Michel J                                                                  | erome, baron, 1772-                                                                            | -1843 <>                                                    |                           |          |
| (自)日 (F)()<br>著者情報                                                                                                    | Prôtro Joan Ca                  | abriol <>                          |                                                                                    |                                                                                                | クリックする                                                      | Sと web で公開;               | さわて      |
| 分類                                                                                                    | ▶ TNMC·480·動物                   | ubriei <ン<br>加学                    |                                                                                    |                                                                                                |                                                             |                           | 2400     |
|                                                                                                    | ▶ 東京国立博物館:                      | <br>デジタルライブラリー                     | へのリンク                                                                              |                                                                                                | いる画面に透                                                      | 圏移します                     |          |
| URL <                                                                                                    | ▶ 「シーボルト団                       | 載本」デジタルアーナ                         | 17                                                                                 |                                                                                                | (推奨ブ                                                        | ラウザ:「Mo                   | zilla    |
|                                                                                                    |                                 |                                    |                                                                                    | F                                                                                              | irefox()                                                    |                           |          |
| 媒体                                                                                                    | 請求番号 資                          | 翻ID 巻                              | 所在                                                                                 | 状態                                                                                             |                                                             |                           |          |
|                                                                                                    | RS-361-6 100                    | 024626 v. TNM                      | .新書庫2層                                                                             | .[館内の                                                                                          |                                                             |                           |          |
| 1                                                                                                    |                                 | 3,<br>2e<br>pt                     |                                                                                    | æ]                                                                                             |                                                             |                           |          |
| BBBC -                                                                                                    | け車前由込が必要                        | 7°đ.                               |                                                                                    |                                                                                                |                                                             |                           |          |

# 3. ブラウズ検索

## 3-1 トップページからブラウズ検索を開く トップページのブラウズをクリックしてください。

| ○ 国会図書館サーチ                                                                                                    |                                   |                   |       |         |               |        |    |
|----------------------------------------------------------------------------------------------------|-----------------------------------|-------------------|-------|---------|---------------|--------|----|
| TOP   詳細検索 ブラウズ ジャーナルAtoZ   横断検索                                                                                                    |                                   |                   |       |         |               |        |    |
| クイックサーチ 検索語を入力してください                                                                                                    | ● 図書/雑誌 ○                         | 論文                | Q,    | トクイ     | ックサー          | チとは?   |    |
| <ul> <li>&gt;&gt;&gt;&gt;&gt;&gt;&gt;&gt;&gt;&gt;&gt;&gt;&gt;&gt;&gt;&gt;&gt;&gt;&gt;&gt;&gt;&gt;&gt;&gt;&gt;&gt;&gt;&gt;&gt;&gt;&gt;&gt;</li></ul> | 東京国立博物館刊行物-目録<br>皆 💿 東京国立博物館刊行物-! | 東京国<br>3<br>時別展図録 | 立博物館刊 | 刊行物-    | 図版目録          |        |    |
| ◎ 東京国立博物館刊行物-法隆寺献納宝物關係図書 ◎ 東京国立博物館刊行                                                                                                    | 逐次刊行物 📀 本日の開                      | 館時間               |       |         |               |        |    |
| Library News                                                                                                    | 土 もっと見る                           | 31 本              | 日の開館  | 時間      |               |        | ÷  |
| 新着カタログ(2019年2月受入分)のご案内                                                                                                    |                                   |                   |       | 2019.3. | 8 <b>9:30</b> | -17:00 |    |
| 新着図書(2019年2月受入分)のご案内                                                                                                    |                                   | 日                 | 月     | 火       | 水             | 木      | 金  |
| 新着カタログ(2019年1月受入分)のご案内                                                                                                    |                                   | 3                 | 4     | 5       | 6             | 7      | 1  |
| 新着図書(2019年1月受入分)のご案内                                                                                                    |                                   | 10                | 11    | 12      | 13            | 14     | 15 |
| 特別展「顔真卿 王羲之を超えた名筆」関連図書コーナー設置のお                                                                                                    | 知らせ                               | 17                | 18    | 19      | 20            | 21     | 22 |
| 新着カタログ(2018年12月受入分)のご案内                                                                                                    |                                   | 31                | 25    | 26      | 27            | 28     | 29 |
| 新着図書(2018年12月受入分)のご案内                                                                                                    |                                   |                   |       |         |               | 開館     |    |
| 新着カタログ(2018年11月受入分)のご案内                                                                                                    |                                   |                   |       |         |               |        |    |
| 新着図書(2018年11月受入分)のご案内                                                                                                    |                                   |                   |       |         |               |        |    |
| 新着カタログ(2018年10月受入分)のご案内                                                                                                    |                                   |                   |       |         |               |        |    |
|                                                                                                    |                                   |                   |       |         |               |        |    |

日本赤十字社所蔵美術展:いつまでも変わらない人道への想い:千葉県赤十字奉仕団創設70周年/千葉県立美術館,古屋梨奈,金田幸代編.--日本赤十字社千葉県支部:千葉県立美術館,2018.7.

須玖唐梨遺跡2:福岡県春日市須玖北所在の遺跡;3次調査. --春日市教育委員会,2018.3. --(春日市文化財調査報告書;第78集).3次調査

#### 3-2 ブラウズ検索 画面

書名・著者名・件名の中から、ブラウズ対象をチェックし、検索語を入力して ブラウズ検索をクリックしてください。 同じような書名や著者名·件名がまとめて表示されます。

| TNM TOKYO NATIONAL MUSEUM Library OPAC<br>東京国立博物館 資料館 図書検索                                                                    |                                 |
|----------------------------------------------------------------------------------------------------|---------------------------------|
| <ul> <li>●東京国立博物館</li> <li>●東京国立博物館研究情報アーカイブズ</li> <li>● CiNii Books</li> <li>● CiNii Articles</li> <li>● 国会図書館サーチ</li> </ul> | ● 雇歴表示 ● 雇歴クリア                  |
| TOP   詳細検索   ブラウズ   ジャーナルAtoZ   横断検索                                                                                          |                                 |
| クイックサーチ 検索語を入力してください  ◎ 図書/雑誌 ○ 論文                                                                                            | ・ クイックサーチとは?                    |
| ブラウズ検索                                                                                                    | ▶ ブラウズ検索とは?                     |
| ? シリーズ名及び書名・著者名・件名のブラウズ検索ができます。 ? ブラウズ対象をチェックし、検索語を入力して「ブラウズ検索」をクリックしてくだ? ? ブラウズ結果を選択し、「検索GO」をクリックすると選択した情報に該当する資料の           | さい。<br>)一覧が表示されます。              |
| ・シリーズ名・書名         ○著者         ○件名         ブラウズ検索                                                                              | 検索語を入力後、「ブラウズ検<br>索」をクリックしてください |
|                                                                                                    | -<br>- トップへ戻る                   |
| 推奨ブラウザ                                                                                                    |                                 |
|                                                                                                    |                                 |
| シリーズ名・書名、著者、件名の項目を                                                                                                    |                                 |
| ギケシス切りまことで知日ノビナル                                                                                                    |                                 |

### 3-3 ブラウズ検索 画面

ブラウズ結果を選択し、検索GOをクリックすると選択した情報に該当する 資料の一覧が表示されます。

| TINM TOKYO NATIONAL MUSEUM Library OPAC 東京国立博物館 資料館 図書検索                                                                                                    |                                                                |                                                                                                    |
|----------------------------------------------------------------------------------------------------|----------------------------------------------------------------|----------------------------------------------------------------------------------------------------|
| <ul> <li>●東京国立博物館</li> <li>●東京国立博物館研究情報アーカイブズ</li> <li>● 国会図書館サーチ</li> </ul>                                                                                                    | iNii Books 🛛 O CiNii Articles                                  | ● 履歴表示 ● 履歴クリア                                                                                                |
| TOP   詳細検索   ブラウズ   ジャーナルAtoZ   横断検索                                                                                                    |                                                                |                                                                                                    |
| クイックサーチ 検索語を入力してく                                                                                                    | ださい                                                            | • クイックサーチとは?                                                                                                  |
| ブラウズ検索                                                                                                    |                                                                | ▶ ブラウズ検索とは?                                                                                                   |
| <ul> <li>? シリーズ名及び書名・著者名・件名のブジ</li> <li>? ブラウズ対象をチェックし、検索語を入</li> <li>? ブラウズ結果を選択し、「検索GO」をク</li> </ul>                                                                                                    | ラウズ検索ができます。<br>カして「ブラウズ検索」をクリックしてくださ<br>ッリックすると選択した情報に該当する資料の一 | い。<br>覧が表示されます。                                                                                               |
| <ul> <li>シリーズ名・書名 ○著者 ○件名 仏像</li> <li>俳像 (3)<br/>俳像 (2000)<br/>俳像 (2000)<br/>俳像 (2000)<br/>(2000)<br/>(2</li></ul> |                                                                | 放込条件       ● 含む ○ 含まない ○ 使わない         図書/雑誌:       □ 図書       雑誌         言語:       全て         論文登録有り:       □ |
|                                                                                                    |                                                                | ▲トップへ戻る                                                                                                    |
| │ 推奨ブラウザ │ 図書館案内 │ 媒体アイコンについて                                                                                                    | T                                                              |                                                                                                    |
|                                                                                                    | 選択後、「検索 GO」を<br>クリックしてください                                     |                                                                                                    |

#### 3-4 検索結果一覧 画面

・媒体、図書/雑誌、資料の簡易情報などが表示され、並び替えや条件による 絞込みが可能です。

※リストは、当館の分類番号順で表示されます。

・資料の詳細情報を参照するには、ご覧になりたい「書名・著者名等」を クリックしてください。

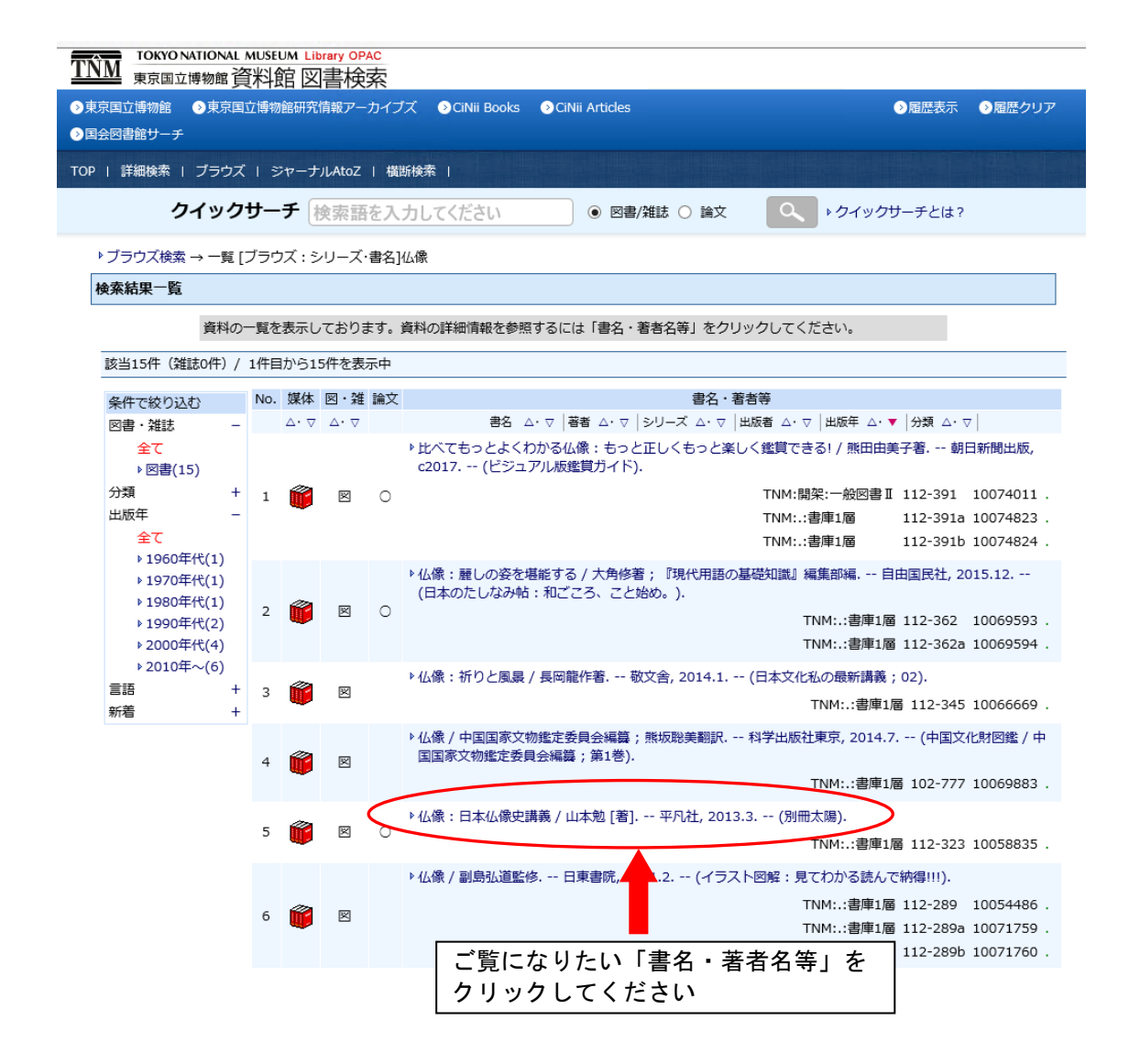

#### 3-5 図書情報詳細 画面

詳細画面より所在をご確認ください。 「開架」と表示されている場合は閲覧室に配架されています。 ご自由にご利用ください。

「開架」と表示されていない場合は、書庫より出納いたしますので、 出庫請求票を印刷してカウンターまでお持ちください。 詳しくは<図書の請求のご案内>をご覧ください。

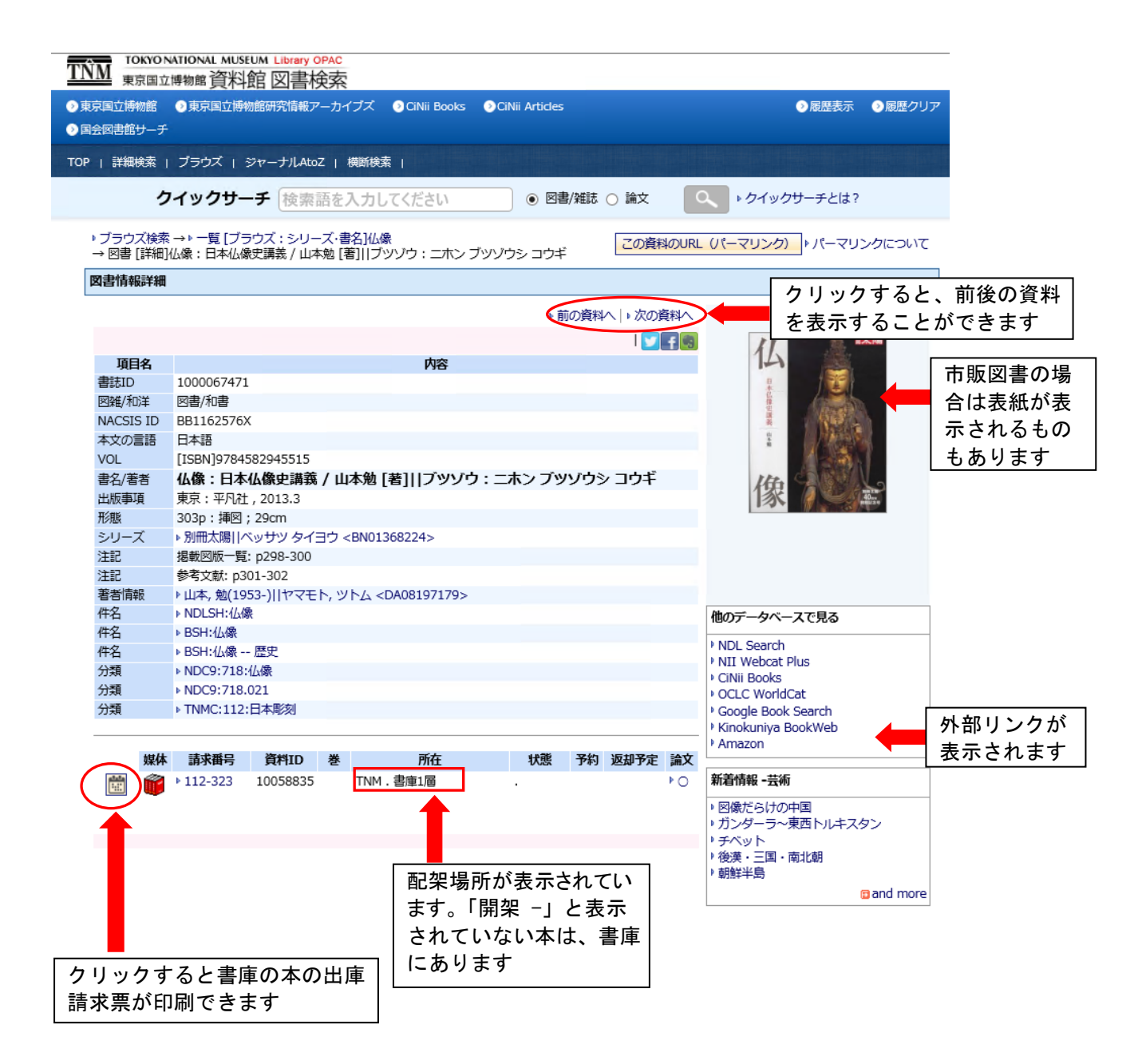

## 4. 検索履歴について

「履歴表示」をクリックすると、検索条件履歴もご利用いただけます。少し前 に行った検索条件でもう一度検索したい時、その検索条件をクリックすると、 同じ条件で再検索します。

## 4-1 トップページから検索履歴を表示する

トップページの履歴表示をクリックしてください。

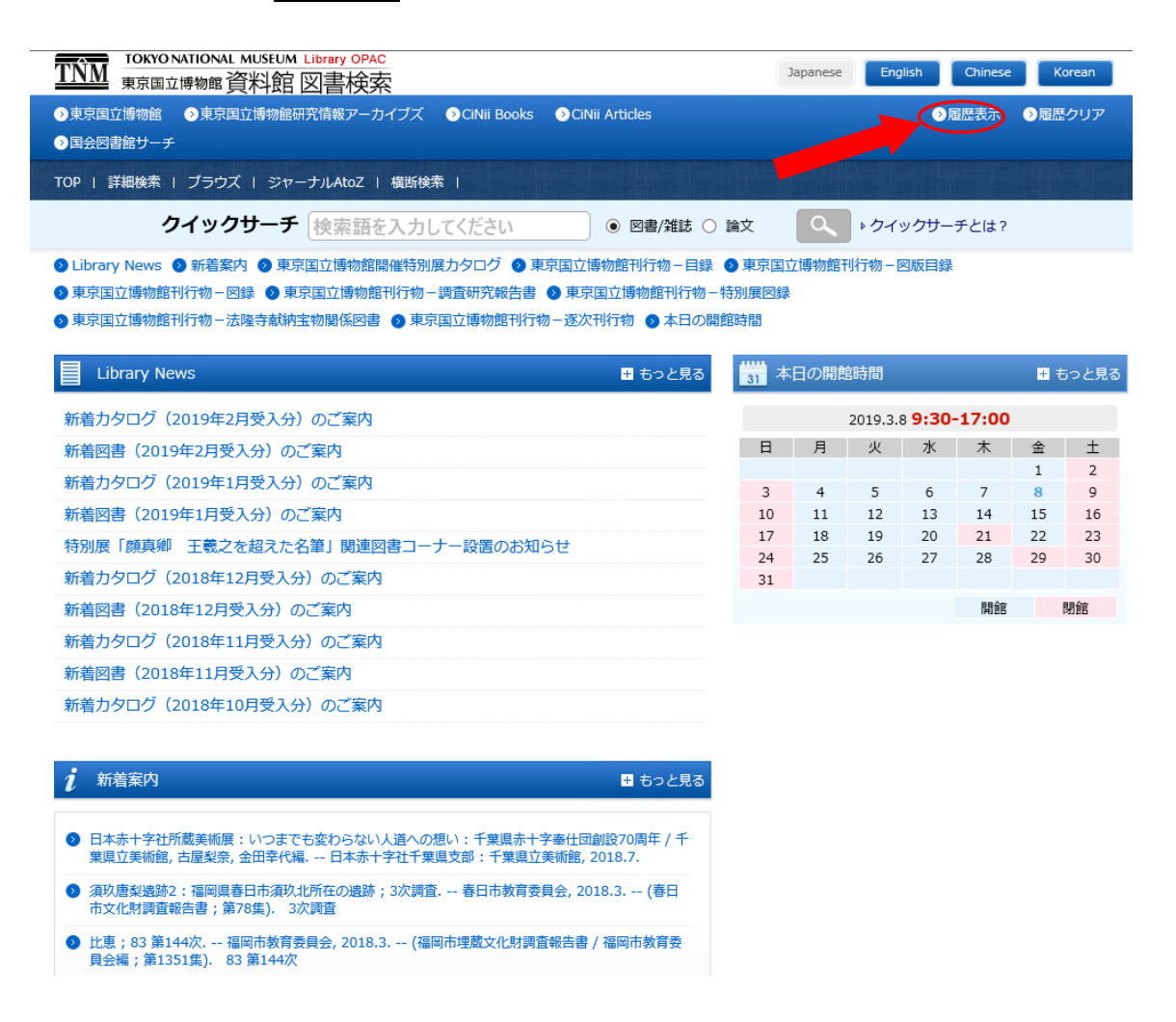

### 4-2 履歴表示画面

| 京国立<br>1会図書 | 博物館<br>館サーチ | ◆東京国立                        | I博物館研究情報アーカイブズ ● CiNii Books ● CiNii Articles ● 屈歴表                                                                                                    | 示 ◇履歴クリア |
|-------------|-------------|------------------------------|----------------------------------------------------------------------------------------------------|----------|
| 9   詳       | 細検索  <br>ク  | ブラウズ<br>イック                  | <ul> <li>ト ジャーナルAtoZ   横断検索  </li> <li>サーチ 検索語を入力してください</li> <li>● 図書/雑誌 ○ 論文</li> <li>▲ クイックサーチとに</li> </ul>                                                     | ±?       |
| ▼検索         | 条件履歴        | ▼ 資料参                        | 照福歷                                                                                                    |          |
| 検索          | 条件履歴        |                              | ▶ 検索                                                                                                    | 条件履歴とは?  |
|             |             | を行うこ<br>履歴は画<br>たのプラ         | ことは来れてビンシンテムには末日で好な思うにしなう。よこは来れても知られてどいれていた。それは、<br>しかてきます。<br>「面上部の「履歴クリア」ボタンをクリックすることでクリアすることができます。 共用のPCをお使いの際は、 あな<br>うイバシー保護のため、最後に必ず「履歴クリア」を行うことをお薦めいたします。  |          |
|             | 親集合         | 図書館                          | NII 検索条件                                                                                                    | 該当件数     |
|             | 0           | 0                            | ▶[部分一致]北斎かつ、 [図雑]図書                                                                                                    | 297      |
|             | 0           | 0                            | ▶[部分一致]北京                                                                                                    | 314      |
|             | 0           | 0                            | ▶ [出版年]2000 009[部分一致]春信 かつ、 [図雑]図書                                                                                                    | 8        |
|             | 0           | 0                            | ▶ [部分一致]春( <mark>1)</mark> つ、 [図雑]図書                                                                                                    | 74       |
|             | 0           | 0                            | ご覧になりたい検索条件をクリックして                                                                                                    | 77       |
|             | 0           | 0                            | ください                                                                                                    | 80       |
|             | 0           | 0                            | Encore sectors                                                                                                    | 373      |
| €ar         | id検索(       | Dor検索(                       | Onot検索<br>後数の検索条件につ<br>検索結果表示件数:                                                                                                    | 50 月検索   |
|             |             |                              | or 検索 not 検索が                                                                                                    | ▲ トップへ戻  |
| 資料          | 参照履歴        |                              | 「「快赤、」」の「快赤」」                                                                                                    | 参照履歴とは?  |
|             |             | 詳細情報<br>資料情報<br>履歴は画<br>たのプラ | してごちり<br>捻参照した資料の一覧(直近20代)を保存しています。<br>捻を直接クリックすると詳細情報画面に遷移します。<br>頭上部の「履歴クリア」ボタンをクリックすることでクリアすることができます。共用のPCをお使いの際は、あな<br>5イバシー保護のため、最後に必ず「履歴クリア」を行うことをお薦めいたします。 |          |

# <雑誌の検索の仕方>

雑誌は、<u>クイックサーチ</u>(説明は p.1 をご参照ください)、<u>詳細検索</u>から検索 することができます。

- 5. 詳細検索
- 5-1 トップページから詳細画面を開く トップページの詳細検索をクリックしてください。

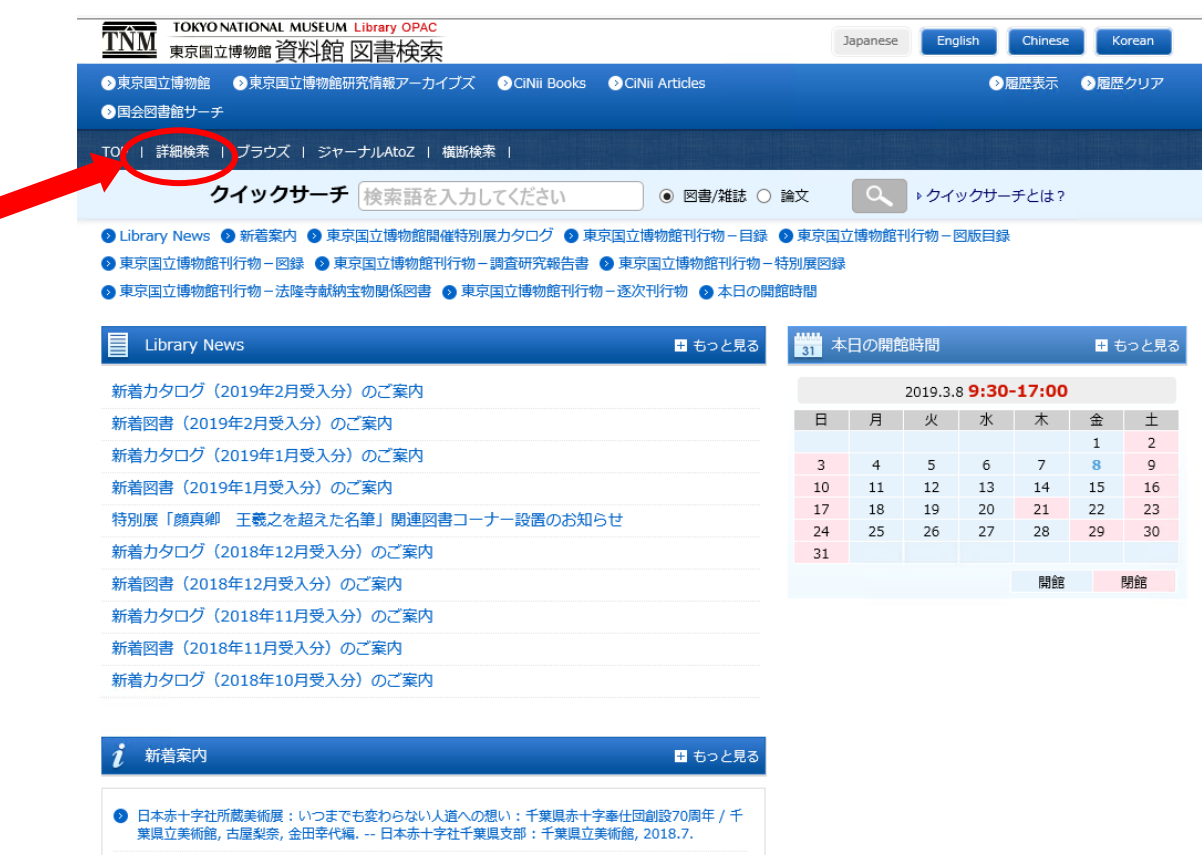

③ 須玖唐梨邊跡2:福岡県春日市須玖北所在の逸跡;3次調査.--春日市教育委員会,2018.3.--(春日市文化財調査報告書;第78集).3次調査

#### 5-2 図書・雑誌検索 画面

・対象の検索フィールドに検索語を入力し検索します。

・図書/雑誌、言語、所在、状態などの条件で絞り込んで検索できます。

・検索対象は、「資料館の所蔵資料のデータ」か「NII CiNii Books のデータ」 かを選択できます。

| TNM TOKYO NATIONAL MUSE<br>東京国立博物館 資料      | UM Library OPAC<br>館 図書検索                                                |                                                      |                                                                 |                                                           |                  |
|--------------------------------------------|--------------------------------------------------------------------------|------------------------------------------------------|-----------------------------------------------------------------|-----------------------------------------------------------|------------------|
|                                            | 1館研究情報アーカイブズ (                                                           | )CiNii Books 🚯                                       | CiNii Articles                                                  | → 履歴表示                                                    | →履歴クリア           |
|                                            | ジャーナル Ato7 」 構築検索                                                        |                                                      |                                                                 |                                                           |                  |
|                                            |                                                                          | - 1+"-+1 -                                           |                                                                 |                                                           |                  |
| -עכע רכ                                    | 「検察語を入力して                                                                | 、く/ころい                                               |                                                                 | ► 07 909-F24?                                             |                  |
| ▼図書・雑誌検索 ▼論文検索                             | Í                                                                        |                                                      |                                                                 |                                                           |                  |
| 図書・雑誌検索                                    |                                                                          |                                                      |                                                                 | 書・雑誌検索とは?  ♪ 「NII CiNii Bo                                | oks」とは?          |
| 2 予め代<br>「航海記」<br>? ひらが<br>? AND検<br>? 検索語 | 案用として設定された単語を<br>」等)<br>なとカタカナ、大文字と小文<br>漆を行う場合は単語をスペー<br>を「 (スペース)-(マイナ | 2対象に検索します。<br>(字は区別せずに検索<br>-スで区切ります。(<br>·ス)」で区切ること | (例:「こくこるマンボン航海<br>動ができます。<br>RR検索を行う場合は単語を「 <br>により、NOT検索を行うことか | #C」→「とくとる」「インパリ」<br>」で区切ります。<br>が可能です。                    |                  |
| 検索対象: 図書館                                  | 🛛 / NII CiNii Books                                                      |                                                      |                                                                 | 絞込条件                                                      |                  |
| 書名·著者·出版社·<br>番号など:                        |                                                                          |                                                      |                                                                 | 以下の条件を  会計  会計  会計  会計  の書 (雑誌:  )  図書 (雑誌:  )  図書 (雑誌: ) | ○ 使わない           |
| 書名:                                        |                                                                          |                                                      |                                                                 | 言語: 全て ✓                                                  |                  |
| 著者:                                        |                                                                          |                                                      |                                                                 | 論文登録有り: 🗌                                                 | ,                |
|                                            |                                                                          |                                                      |                                                                 |                                                           |                  |
| 分類番号:                                      | <br>▶ 分類表による番号                                                           | 検索                                                   |                                                                 |                                                           |                  |
| 出版者:                                       | 出版年:                                                                     | 「条件                                                  | GO」ボタンを                                                         |                                                           |                  |
| ISBN/ISSN :                                | 請求番号/資                                                                   | ™ 押すと                                                | 、検索できます                                                         |                                                           |                  |
|                                            |                                                                          |                                                      |                                                                 |                                                           | - /+             |
| ※<br>資料<br>情<br>定<br>され                    | 戦の全ての部分に対し、一部でも・<br>ていない言葉でも検索できます。                                      | 一致すれはヒットします                                          | 「。検察」のキーワードが設                                                   | 「松込余件」を                                                   | こてつし、コナファレイ      |
|                                            | 検索結果表                                                                    | 表示件数: 50 🗸                                           | 検索GOL条件クリア                                                      | 快系範囲を限み                                                   | 299522           |
| 検索語の切り出しによって                               |                                                                          |                                                      |                                                                 |                                                           | Łを「今れ」           |
| は、所蔵していてもaでヒ                               |                                                                          |                                                      |                                                                 |                                                           | 「と「日心」<br>らと雑誌のは |
| ットしない場合がありま                                |                                                                          | 「条件ク                                                 | リア」ボタンを                                                         | 検索することか                                                   | 「できます            |
| す。bをメインにした検索                               |                                                                          | 押すと、                                                 | 画面に入力した                                                         |                                                           |                  |
| 方法や、bにキーワードの                               |                                                                          | │検索語が                                                | クリアされます                                                         |                                                           |                  |
| 入力をしょに著者や出版社                               |                                                                          | L                                                    |                                                                 |                                                           |                  |
| を入力する絞り込み検索な                               |                                                                          |                                                      |                                                                 |                                                           |                  |
| ども可能です。(検索語につ                              |                                                                          |                                                      |                                                                 |                                                           |                  |
| いては次ページに詳しい説明                              | )ヾ                                                                       |                                                      |                                                                 |                                                           |                  |
| <b>あります</b> 。)                             |                                                                          |                                                      |                                                                 |                                                           |                  |

#### 【検索語入力の注意】

#### *a* · 予め検索用として設定された単語を対象に検索します。

- ひらがなとカタカナ、大文字と小文字は区別せずに検索ができます。
- ・ A N D 検索を行う場合は単語をスペースで区切り
   O R 検索を行う場合は単語を「 | 」で区切り
   N O T 検索を行う場合は「(スペース) (マイナス)」で区切ります。
- ・検索語の末尾にアスタリスク(\*)をつけると、前方一致検索となります。

【主な検索フィールドの指定方法】

| 書名     | 書名、副書名、別書名、シリーズ名など<br>例) 「室町 時代 美術」 「むろまち じだい びじゅつ」<br>「Art Muromachi Period」 「室町時代の美術」 「室町時代*」 |
|--------|-------------------------------------------------------------------------------------------------|
| 著編者    | 著者、編者、翻訳者など<br>例)「猪瀬 博」「いのせ ひろし」「猪瀬博」「いのせひろし」<br>「Graham Hancock」「東京国立博物館」「東京国立*」               |
| フルタイトル | 例)「室町時代の美術」「Art of the Muromachi Period」                                                        |
| 分類番号   | 分類番号の頭に分類表の種別をつけて検索<br>例)「NDC9:210*」「TNMC:109」                                                  |
| 出版者    | 例)「東京国立博物館」「岩波書店」「角川*」                                                                          |

※ aの検索方法は書誌の各項目を指定して検索ができますが、単語の切り出し がうまくできていない(特に書名)と、所蔵していても検索でヒットしない 場合があります。

bの「部分一致検索」を使用されることをお薦めします。

- **b** · 「部分一致検索」では全文検索ができます。
  - ・書誌情報の全ての部分に対し、一部でも一致すればヒットします。
  - ・検索用キーワードが設定されていない言葉でも検索ができます。
  - ・複数の語をスペースで区切って入力すると、AND検索を行います。

※東京国立博物館分類表(雑誌)

005:総記、105:芸術、205:歴史、305:社会科学、405:自然科学、505:技術 工 学、605:産業、705:哲学、805:言語、905:文学

#### 5-3 検索結果一覧 画面

・媒体、図書/雑誌、資料の簡易情報などが表示され、並び替えや条件による 絞込みが可能です。

※リストは、当館の分類番号順で表示されます・ ※入力した語句と同じ箇所がカラーで表示されます。 (注意 検索対象としていない場合もカラーで表示されます。)

・資料の詳細情報を参照するには、ご覧になりたい「書名・著者名等」(文字 が青色)をクリックしてください。

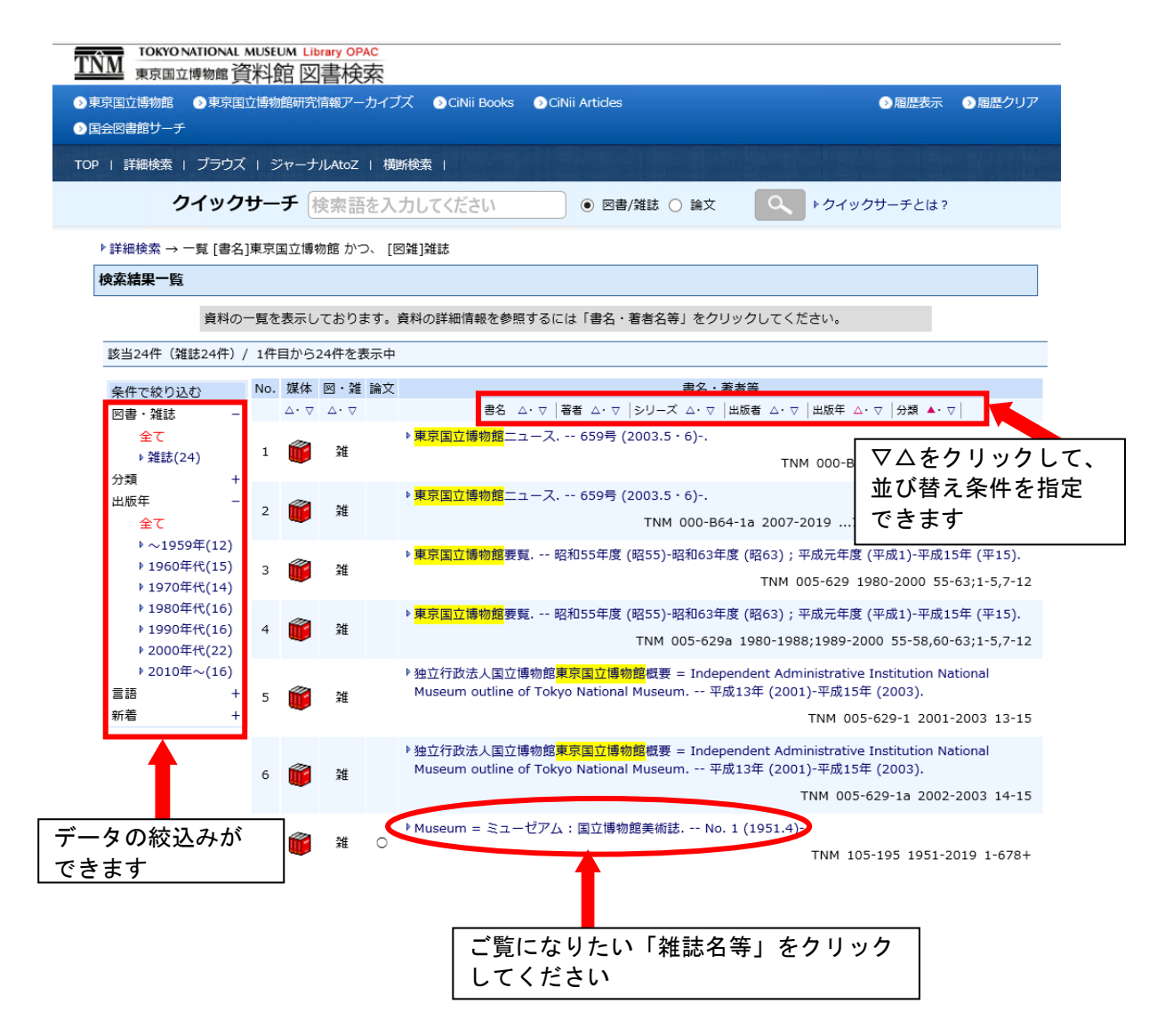

#### 5-4 雑誌情報詳細 画面

雑誌の詳細情報を表示しています。

所蔵年/所蔵巻 お探しの巻号を所蔵されているかご確認ください。

2 所在

配架場所をご確認ください。

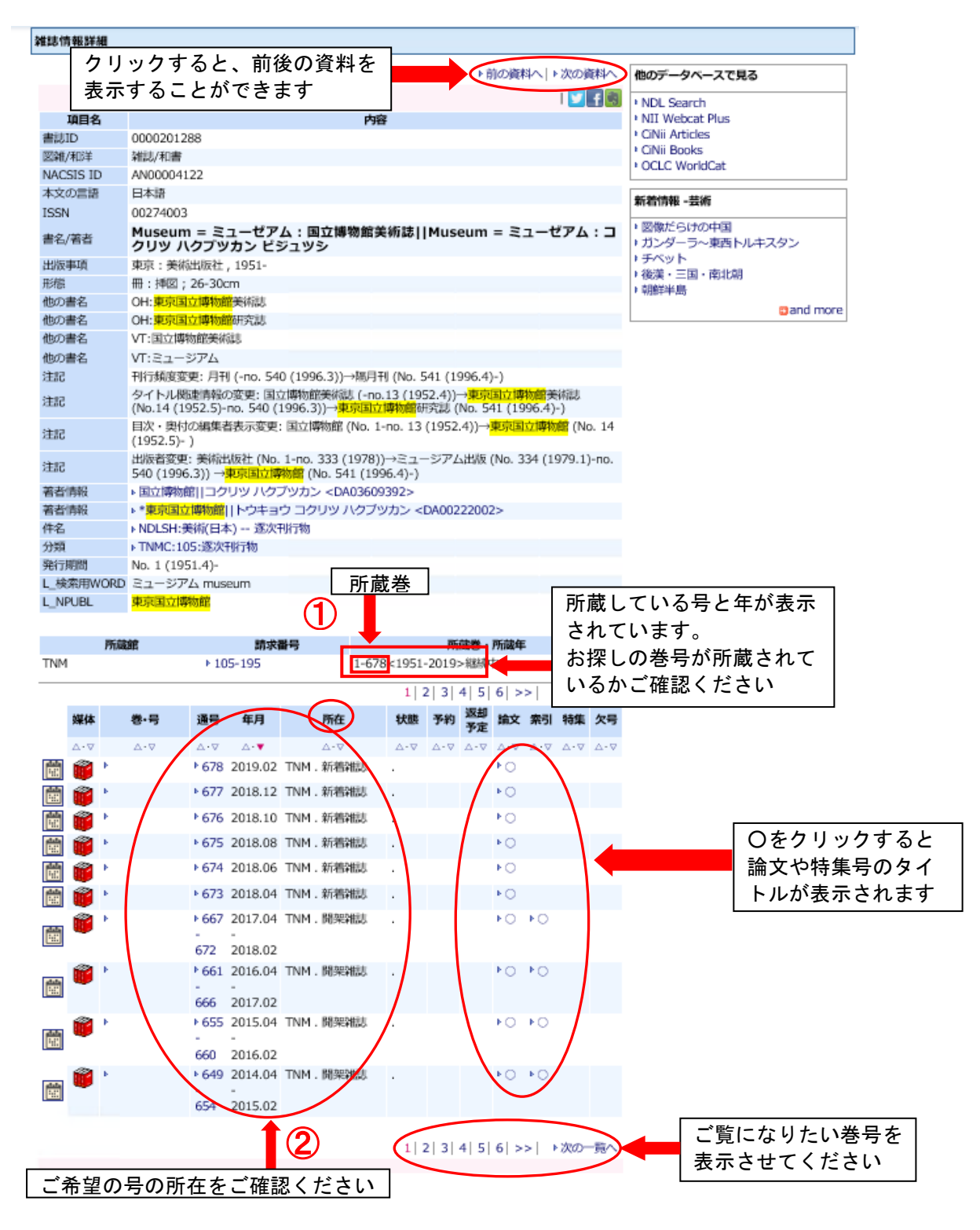

19

#### ※ 雑誌の所在の確認例

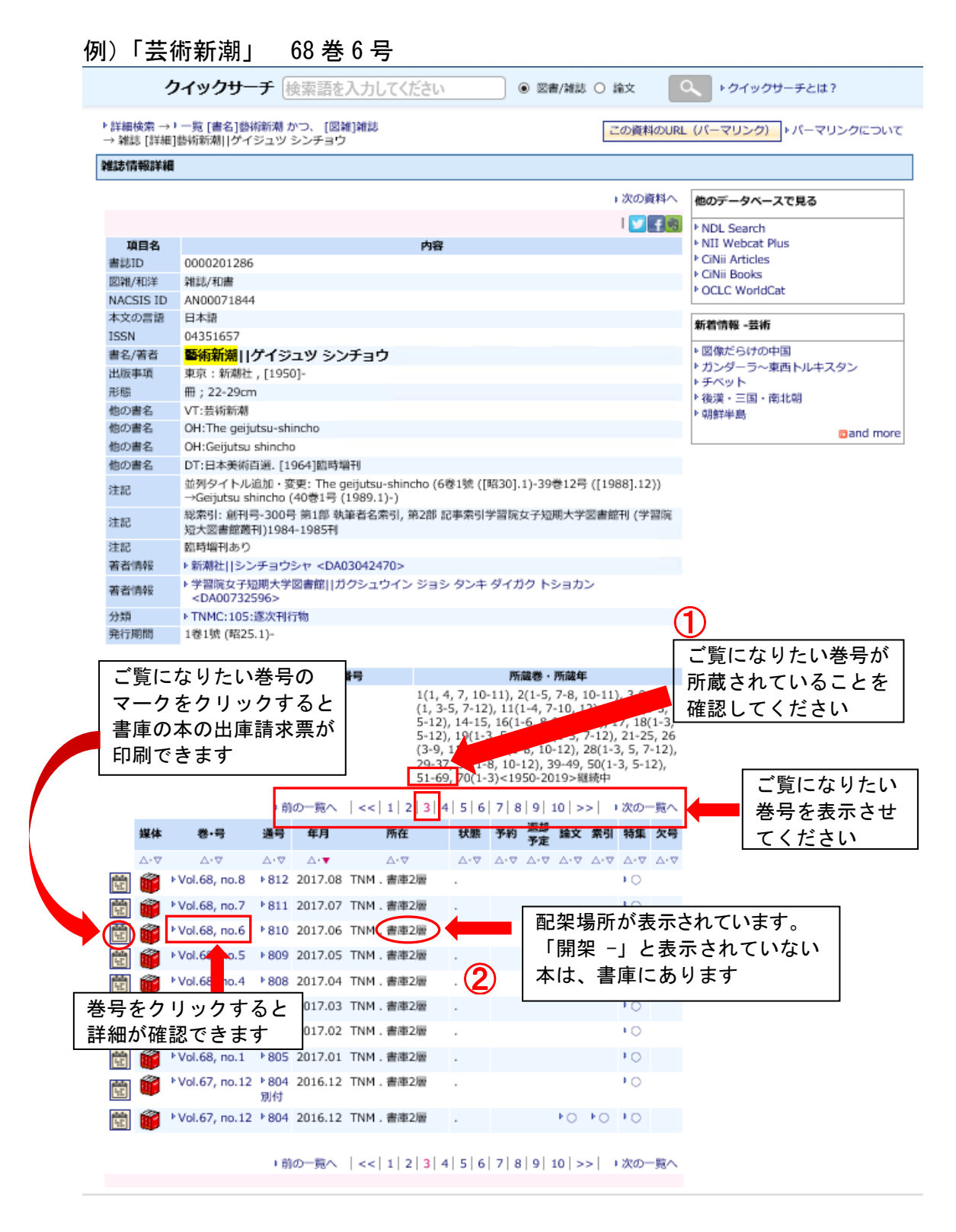

#### 5-5 雜誌卷号詳細画面

「新着雑誌」・・・・・閲覧室の新着雑誌架に配架されています。 「開架雑誌」・・・・・バックナンバーが閲覧室書架に配架されています。 「新着雑誌」「開架雑誌」と表示されていない場合は、書庫より出納いたしま すので、出庫請求票を印刷してカウンターまでお持ちください。 詳しくは<図書の請求のご案内>をご覧ください。

| 国立博物館<br>図書館サーチ      | ●東京国立博物館研究情報アーカイブズ  ● CINii Books  ● CINii Articles                        | ③履歴表示                       | <ol> <li></li></ol> |
|----------------------|----------------------------------------------------------------------------|-----------------------------|---------------------|
| 詳細検索                 | ブラウズ   ジャーナルAtoZ   横断検索                                                    |                             |                     |
| ク                    | イックサーチ 検索語を入力してください 💿 図書/雑誌 〇 論文 🤇                                         | ▶ クイックサーチとは?                |                     |
| 詳細検索 →▶<br>→ 雑誌 [個別資 | 一覧 [書名]藝術新潮 かつ、 [図雑]雑誌<br>[料]藝術新潮  ダイジュツ シンチョウ Vol.68, no.6                | (パーマリンク) メパーマリ:             | ンクについて              |
| 誌巻号詳細                |                                                                            |                             |                     |
|                      | ▶ 次の資料へ<br>  ♥ ● ● ● ● ● ● ● ● ● ● ● ● ● ● ● ● ● ●                         | 他のデータベースで見る<br>▶ NDL Search |                     |
| 項目名                  | 内容                                                                         | NII Webcat Plus             |                     |
| 書誌ID                 | 0000201286                                                                 | CiNii Articles              |                     |
| 図雑/和洋                | 雑誌/和書                                                                      | CINII BOOKS                 |                     |
| NACSIS ID            | AN00071844                                                                 | · OCCC Wondcat              |                     |
| 本文の言語                | 日本語                                                                        | 新着情報 -芸術                    |                     |
| ISSN                 | 04351657                                                                   | ト回換だらけの中国                   |                     |
| 書名/著者                | 藝術新潮  ゲイジュツ シンチョウ                                                          | Blacconの中国 ガンダーラ~東西トルキスタ    | 72                  |
| 出版事項                 | 東京:新潮社,[1950]-                                                             | ▶ <b>チ</b> ベット              |                     |
| 形態                   | ## ; 22-29cm                                                               | ▶後漢·三国·南北朝                  |                     |
| 他の書名                 | VI:云炯和帝<br>OH:The gointen-shinche                                          | ▶朝鮮半島                       |                     |
| 他の書名                 | OH: Geijutsu shincho                                                       |                             | and more            |
| 他の書名                 | DT·日本美術百選 [1964]際時増刊                                                       |                             |                     |
|                      | 並列タイトル追加・変更: The geijutsu-shincho (6巻1號 (「昭30].1)-39巻12号 ([1988].12))      |                             |                     |
| 注記                   | →Geljutsu shincho (40巻1号 (1989.1)-)                                        |                             |                     |
| 注記                   | 総索引: 創刊号-300号 第1部 執筆者名索引, 第2部 記事索引学習院女子短期大学図書館刊 (学習院<br>短大図書館叢刊)1984-1985刊 |                             |                     |
| 注記                   | 臨時増刊あり                                                                     |                             |                     |
| 著者情報                 | ▶ 新潮社  シンチョウシャ <da03042470></da03042470>                                   |                             |                     |
| 著者情報                 | ▶ 学習院女子短期大学図書館  カクシュウイン ジョシ タンキ ダイガク トショカン<br><da00732596></da00732596>    |                             |                     |
| 分類                   | トTNMC:105:遂次刊行物                                                            |                             |                     |
| 光行期间                 | 1巷1號 (昭25.1)-                                                              |                             |                     |
| 巻号一覧に戻               | 5                                                                          |                             |                     |
|                      | ▶前の号へ ▶次の号へ                                                                |                             |                     |
| 媒体                   | <u>▲·吕</u> 通号 年月 所在 <sup>状態</sup> 所在 (                                     | 斫) が                        |                     |
| Vol.68               | , no.6 810 2017.06 TNL 書庫2層 オートレナナ                                         | <i>J J J</i>                |                     |
| 請求番号                 | 105-139 る示されます                                                             |                             |                     |
| 資料ID                 | Z10013154                                                                  |                             |                     |
| 索引                   | 索引なし                                                                       |                             |                     |
|                      |                                                                            | ぶ表示されます                     |                     |
| 特集名など                | Vol.68, no.6 (810) 2017.06 特集 歌麿と行く吉原。 日本 ちの ジ 1 トルル                       | い私小でれてみる。                   |                     |

#### 5-6 web で公開されている雑誌の情報について

雑誌情報詳細画面の上部(書誌)の表示部分で「電子版・・」等の文言と URL が表示されているものについては、別ウィンドウで開くと web で公開され ている雑誌を閲覧することができます。web で無料公開されている雑誌につい ては、CiNii (サイニィ)等からも調べることができます。

| ГŃМ я             | TOKYON<br>東京国立  | ATIONAL MUSI<br>博物館 資料 | ium Library<br>館 図書                                                                                                    | y OPAC<br>検索 |                                                                                                    |                                           |                           |                       |                 |               |                 |          |               |                          |         |
|-------------------|-----------------|------------------------|----------------------------------------------------------------------------------------------------|--------------|----------------------------------------------------------------------------------------------------|-------------------------------------------|---------------------------|-----------------------|-----------------|---------------|-----------------|----------|---------------|--------------------------|---------|
| 東京国立博             | 尊物館             | 東京国立博報                 | 物館研究情報                                                                                                    | アーカイ         | ブズ ⊙G                                                                                                    | Nii Books (                               | CiNii /                   | Articles              |                 |               |                 |          |               | ● 履歴表示                   | ◎ 履歴クリア |
| > 国会図書館           | ピサーチ            |                        |                                                                                                    |              |                                                                                                    |                                           |                           |                       |                 |               |                 |          |               |                          |         |
| "OP   I¥#         | 田検索             | ブラウズ   :               | ジャーナルム                                                                                                    | toZ丨楷        | 蘭斯検索                                                                                                    |                                           |                           |                       |                 |               |                 |          |               |                          |         |
|                   | ク               | イックサー                  | チ検索                                                                                                    | 「語を)         | く力してく1                                                                                                    | ะ้อง                                      |                           | • 21                  | 唐/翰喆志           | 0             | 俞文              |          | Q 1079        | クサーチとは?                  |         |
| ▶ 詳細枝<br>→ 雑誌     | 検索 → ▶<br>ま[詳細] | 一覧 [部分一到<br>美のたより / オ  | ()美のたより<br>【和文華館                                                                                                    | り<br> ビノタ:   | ЭIJ                                                                                                    |                                           |                           |                       |                 | 2             | の資料             | DURI     | L (バーマリング     | / <mark>)</mark> ▶ パーマリ: | ンクについて  |
| 雑誌情               | 報詳編             |                        |                                                                                                    |              |                                                                                                    |                                           |                           |                       |                 |               |                 |          |               |                          |         |
|                   |                 |                        |                                                                                                    |              |                                                                                                    |                                           |                           |                       |                 |               | 前の資             | ^   利    | 他のデータベ        | ースで見る                    |         |
|                   |                 |                        |                                                                                                    | wo           | トで小                                                                                                    | 四ナカ-                                      | 71                        | Z + H                 | - 1             | <u>۲</u>      | 、<br>、          | f S      | ▶ NIT Webcat  | Plus                     |         |
| 項                 | 旧名              |                        |                                                                                                    | we           | 0 0 2                                                                                                    | 用され                                       |                           | ວ '                   | 1               | ГV.           | ,<br>           |          | I CiNii Books |                          |         |
| 書誌II              | D               | 0000203737             | ,                                                                                                    | UK           | L を表                                                                                                    | 示してし                                      | いま                        | <b>9</b> 。            | (IJ             | シ             | ク               |          | 07304840 04   | 1245.1                   |         |
| 図雑/#              | 和洋              | 雑誌/和書                  |                                                                                                    | 切            | れの場                                                                                                    | 合もあ                                       | るの                        | で注                    | 主意              | して            | C               |          | 新宿16報-該       | 当なし                      |         |
| NACS<br>末文の       | nema<br>Nema    | AN10252428<br>日本語      | >                                                                                                    | <            | ださい                                                                                                    | )                                         |                           |                       |                 |               |                 |          | 該当する資料        | はありません                   |         |
| 書名/               | 著者              | 美のたより                  | / 大和文                                                                                                    | 華館  し        | ビノタヨ                                                                                                    | J <b>–</b>                                |                           |                       |                 |               |                 |          |               |                          |         |
| 出版事               | 町直              | 奈良:大和文                 | 華館                                                                                                    |              |                                                                                                    |                                           |                           |                       |                 |               |                 |          |               |                          |         |
| 形態                |                 | ∰;23cm                 |                                                                                                    |              |                                                                                                    |                                           |                           |                       |                 |               |                 |          |               |                          |         |
| 他の書               | 略               | CL:李刊美の7               | こより<br>(1069-11)/                                                                                                    |              |                                                                                                    |                                           |                           |                       |                 |               |                 |          |               |                          |         |
| 200               |                 | 電子版公開あ                 | 2 <nttp: <="" td=""><td>www.kin</td><th>ntetsu-g-hd</th><td>.co.jp/culture</td><td>e/yama</td><td>to/shu</td><td>ippan/</td><td>/binota</td><td>ayori/</td><td>(参照</td><td>&gt;</td><td></td><td></td></nttp:> | www.kin      | ntetsu-g-hd                                                                                                    | .co.jp/culture                            | e/yama                    | to/shu                | ippan/          | /binota       | ayori/          | (参照      | >             |                          |         |
| >土80              |                 | 2017-03-03             |                                                                                                    |              |                                                                                                    | 317                                       |                           |                       |                 |               |                 |          |               |                          |         |
| 著者作               | 育報              | ▶ 大和文華館 <br>+和文華館      | ヤマトブ:                                                                                                    | ンカカン         | <da01125< th=""><td>318&gt;</td><td></td><td></td><td></td><td></td><td></td><td></td><td></td><td></td><td></td></da01125<> | 318>                                      |                           |                       |                 |               |                 |          |               |                          |         |
| L_INP             | UBL             | 八和1×4485               |                                                                                                    |              |                                                                                                    |                                           |                           |                       |                 |               |                 |          |               |                          |         |
|                   | 网               | 藏館                     |                                                                                                    | 請求番          | 号                                                                                                    |                                           | 所                         | 蔵巻・                   | 所蔵年             |               |                 |          |               |                          |         |
| TNM               |                 |                        | ▶ N039                                                                                                    | 7            |                                                                                                    | 33, 39-65, 6<br>175-177, 17<br>205<1975-2 | 8-70,<br>9-182,<br>2019># | 74,76<br>184-1<br>断続中 | -159,<br>191, 1 | 161,<br>93-19 | 163-1<br>4, 196 | 73,<br>- |               |                          |         |
|                   |                 |                        |                                                                                                    |              |                                                                                                    |                                           | 1 2                       | 3 4                   | 5 >             | >  1          | 次の-             | 覧へ       |               |                          |         |
|                   | 媒体              | 卷•号                    | 通号                                                                                                    | 年月           | 所在                                                                                                    | 状態                                        | 予約                        | 返却                    | 論文              | 索引            | 特集              | 欠号       |               |                          |         |
|                   | A.177           | A + 17                 | A . 7                                                                                                    | A            | A = 77                                                                                                    | A.17                                      | A. 7                      | 7E                    | A . 7           | A.177         | A.177           | A + 17   |               |                          |         |
| وتعتم             |                 |                        | ▶ 205 2                                                                                                    | 019.01       | TNM . 雑誌                                                                                                    |                                           |                           |                       | A.4 V           | int V         |                 |          |               |                          |         |
| ماليكم<br>والمالم |                 |                        | ▶ 204 2                                                                                                    | 018 10       | TNM 0#2#                                                                                                    |                                           |                           |                       | × 0             |               |                 |          |               |                          |         |
|                   |                 |                        | 1 207 2                                                                                                    | 010.07       | Think Deet                                                                                                    | -                                         |                           |                       |                 |               |                 |          |               |                          |         |
|                   |                 |                        | 7 203 2                                                                                                    | 018.07       | TINPI . #E55                                                                                                    |                                           |                           |                       | 10              |               |                 |          |               |                          |         |
|                   |                 | 1                      | ▶202 2                                                                                                    | 018.04       | INM . ¥Est                                                                                                    |                                           |                           |                       | •0              |               |                 |          |               |                          |         |
|                   |                 | •                      | ▶201 2                                                                                                    | 018.01       | TNM . 雑誌                                                                                                    |                                           |                           |                       |                 |               |                 |          |               |                          |         |
| ····              | <b>1</b>        | •                      | ▶200 2                                                                                                    | 017.09       | TNM . 雜誌                                                                                                    |                                           |                           |                       |                 |               |                 |          |               |                          |         |
| ÷:                |                 | •                      | 199 2                                                                                                    | 017.06       | TNM . 雑誌                                                                                                    |                                           |                           |                       |                 |               |                 |          |               |                          |         |
|                   |                 | •                      | ▶ 198 2                                                                                                    | 017.04       | TNM . 雜誌                                                                                                    | -                                         |                           |                       | ۰0              |               |                 |          |               |                          |         |
| <u>      </u>     |                 | •                      | ▶ 197 2                                                                                                    | 017.01       | TNM . 雑誌                                                                                                    |                                           |                           |                       |                 |               |                 |          |               |                          |         |
|                   |                 | •                      | ▶ 196 2                                                                                                    | 016.10       | TNM . 雑誌                                                                                                    |                                           |                           |                       |                 |               |                 |          |               |                          |         |
| <u> </u>          |                 |                        |                                                                                                    |              |                                                                                                    |                                           |                           |                       |                 |               |                 |          |               |                          |         |
|                   |                 |                        |                                                                                                    |              |                                                                                                    |                                           | 1 2                       | 3 4                   | 5   >           | >  1          | 次の-             | 覧へ       |               |                          |         |
|                   |                 |                        |                                                                                                    |              |                                                                                                    |                                           |                           |                       |                 |               |                 |          |               |                          |         |

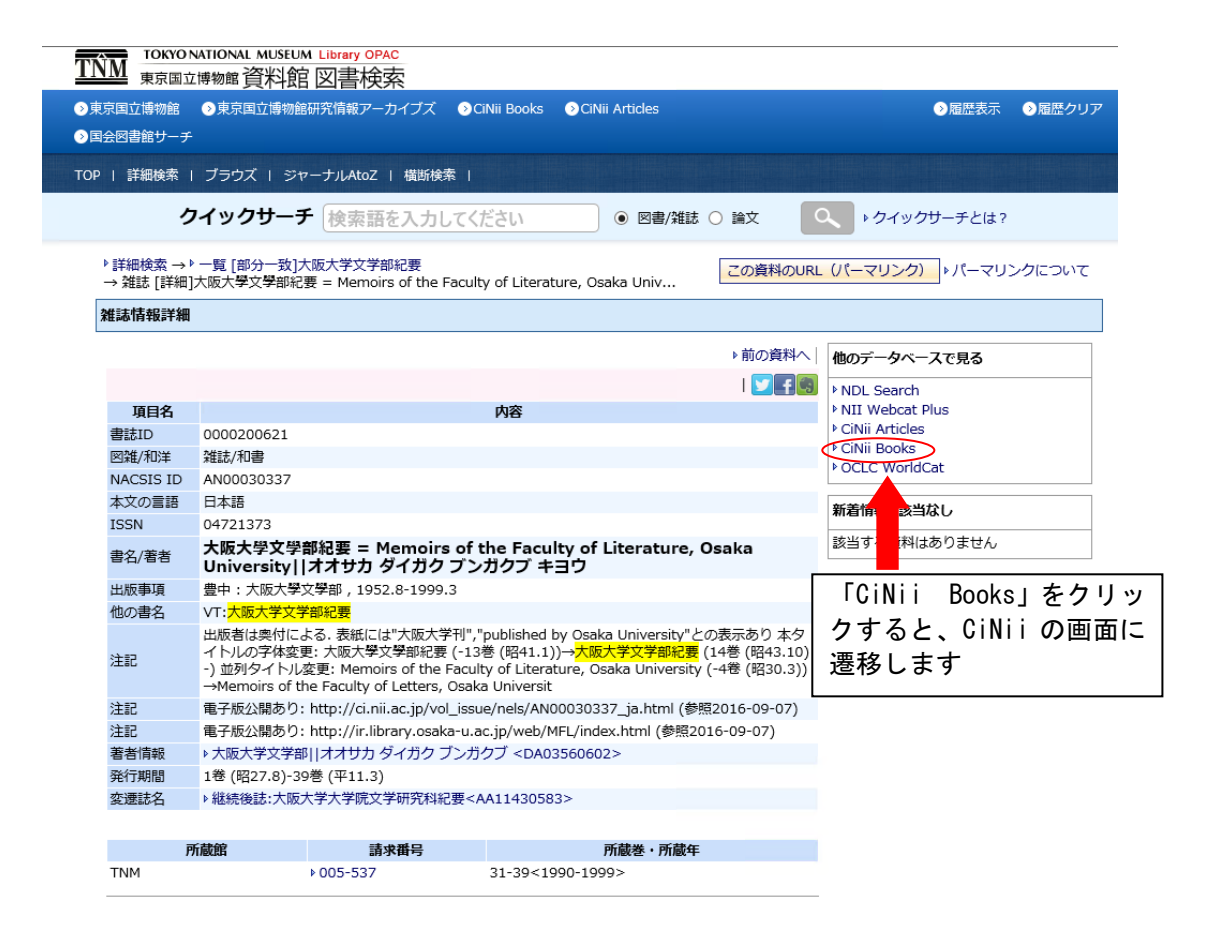

### CiNii(サイニィ)の表示画面

| C http | p://ci. <b>nii.ac.jp</b> /ncid/AN00030337 |                                                                         | ♪ ▼ 0 📃 東京国立博物編                                                | 資料緒 雑誌撮 🕒 URLとは - Bing | CINII ME             | 大阪大學文學都 ×         |                     |                                               | -<br>ŵ | \$ |
|--------|-------------------------------------------|-------------------------------------------------------------------------|----------------------------------------------------------------|------------------------|----------------------|-------------------|---------------------|-----------------------------------------------|--------|----|
| ii     | 日本の論文をさがす  メ                              | 大学回書館の本をさがす                                                             | 日本の博士論文をさがす                                                    |                        |                      |                   |                     | 新規登録 🗆                                        | グイン    | Ð  |
|        |                                           |                                                                         | 回書·雑誌検索 著者検索                                                   | 内容検索                   |                      |                   |                     |                                               |        | l  |
|        |                                           |                                                                         | フリーワード                                                         |                        |                      |                   | 検索                  |                                               |        |    |
|        |                                           |                                                                         | すべての資料                                                         | 図書                     |                      | 雑誌                | ◇ 詳細検索              |                                               |        |    |
|        |                                           | 学部紀要<br>of the Faculty o<br>り フンガクブ<br>アクセスする<br>シャーナルのサイト/<br>オープンアクセス | of Literature, Osaka Unive                                     | rsity<br>「<br>さ        | オープン<br>れている<br>ると表示 | アクセ<br>ものは<br>されま | ス」と表示<br>、クリック<br>す |                                               | 1      |    |
|        | 書誌事項<br>大阪大學文學部,<br>1巻(昭27.8)-31          | <b>和要 = Memoirs of</b><br>1952.8-1999.3<br>9巻 (平11.3)                   | the Faculty of Literature, Osake                               | University             |                      |                   |                     | 出版地:<br>量中<br>出版状况:<br>廣刊<br>刊行頻度:<br>年刊      |        |    |
|        | タイトル別名<br>  タイトル読み                        | 大阪大学文学部<br>Memoirs of th<br>オオサカ ダイ                                     | 即化要<br>he Faculty of Letters, Osaka University<br>ガク プンガクブ キヨウ |                        |                      |                   |                     | 速次刊行物のタイプ:<br>定期刊行物<br>雑誌変遷マップID:<br>41176700 |        |    |
|        | 大学図書館所蔵                                   | 189件 / 全189件                                                            |                                                                |                        |                      |                   |                     | 書き出し                                          |        |    |
|        | すべての地域                                    | ▼ すべての図書館                                                               | ~                                                              |                        |                      |                   | OPACリンクあ            | RefWorksに書き出し<br>EndNoteに書き出し                 |        |    |

「オープンアクセス」と表示されているものは、クリックすると全文を閲覧できます。